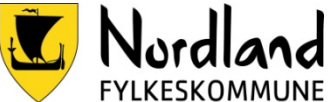

Utdanning og kompetanse Utdanning og kompetanse - felles og avdeling Utdanning og kompetanse

## Opplæring av lærere - sjekkliste

| ID         |
|------------|
| Versjon    |
| Gyldig fra |
| Utarbeider |
| Godkjent   |

D15036 1.01 01.08.2022 Ingrid Gaustad Kristiansen Roger Solstad

Side 1 av 2

| Tema                        | Innhold                                                                                                    |
|-----------------------------|----------------------------------------------------------------------------------------------------|
| Tilgang og navigering       | <ul> <li>Jeg vet at jeg må bruke nettleseren Chrome når<br/>jeg jobber i VIS, og hvordan jeg lagrer Visma<br/>Inschool som bokmerke/favoritt.</li> </ul>    |
|                             | <ul> <li>Jeg vet hvordan jeg får minimert den blå<br/>venstremenven</li> </ul>                                                                              |
|                             | <ul> <li>Jeg har scrollet ned under Timeplanen og sjekket<br/>«Oppmøte som ikke er ført».</li> </ul>                                                        |
|                             | <ul> <li>Jeg har trykket på navnet mitt i øverste høyre<br/>hjørne og sjekket Min Profil.</li> </ul>                                                        |
|                             | <ul> <li>Jeg har trykket på navnet mitt i øverste høyre<br/>hjørne og sjekket Opplæringsmateriell.</li> </ul>                                               |
|                             | Jeg har sjekket systemmeldinger <sup>①</sup> .                                                                                                    |
|                             | <ul> <li>Jeg har brukt søkefeltet til å finne en kollega, en<br/>klasse, en elev og en foresatt.</li> </ul>                                                 |
| Fravær                      | <ul> <li>Jeg kan føre fravær for en elev i en<br/>undervisningsøkt.</li> </ul>                                                                              |
|                             | <ul> <li>Jeg kan føre at en elev har fravær i én av to eller<br/>flere sammenhengende undervisningsøkter.</li> </ul>                                        |
|                             | For kontaktlærere:                                                                                                    |
|                             | Jeg kan registrere dagsfravær for en elev.                                                                                                    |
|                             | <ul> <li>Jeg kan endre fraværskode på elevfraværet i en<br/>undervisningsøkt.</li> </ul>                                                                    |
| Orden og atferd             | <ul> <li>Jeg kan gi en elev en anmerkning knyttet til en<br/>undervisningsøkt.</li> </ul>                                                                   |
|                             | <ul> <li>Jeg kan gi en elev en anmerkning som ikke er<br/>tilknyttet en undervisningsøkt.</li> </ul>                                                        |
|                             | □ Jeg kan slette en anmerkning.                                                                                                    |
| Kommunikasjon og<br>avtaler | <ul> <li>Jeg vet hvordan jeg sender meldinger og SMS til<br/>kollegaer, enkeltelever, foresatte til en elev, alle</li> </ul>                                |
|                             | elevene i en klasse og alle foresatte i en klasse.                                                                                                    |
|                             | <ul> <li>Jeg vet hvordan jeg sender varseibrev til en elev<br/>om fare for IV pga. fraværsgrense, og pga.</li> <li>manglende vurderingsgrupplag.</li> </ul> |
|                             | ☐ Jeg får til å opprette avtaler med elever/kollegaer.                                                                                                    |
|                             | og booke rom.                                                                                                    |
|                             | For kontaktlærere:                                                                                                    |
|                             | Jeg vet hvordan jeg sender varselbrev til en elev                                                                                                    |

Opplæring av lærere - sjekkliste

**ID**Felles UK.7

|                     | om fare for nedsatt karakter og orden eller atferd.                                                    |
|---------------------|----------------------------------------------------------------------------------------------------|
| Elevoversikt        | <ul> <li>□ Jeg har trykket på navnet til en elev under Elever</li> <li>→ Elevoversikt.</li> </ul>      |
|                     | <ul> <li>Jeg har sjekket denne eleven sin timeplan i<br/>undermenyen.</li> </ul>                       |
|                     | <ul> <li>Jeg har lagt inn filter i Elevoversikt på både Klasse<br/>og Kontaktlærer.</li> </ul>         |
|                     | Jeg trykket på                      ø og fjernet filtrene jeg la inn.                                  |
|                     | <ul> <li>Jeg trykket på</li></ul>                                                                      |
|                     | Jeg har sortert etter «udokumentert» i                                                                 |
|                     | fraværsoversikten i Undervisninggrupper.                                                               |
|                     | Jeg kan bruke Bla i utvalg-funksjonaliteten for å                                                      |
|                     | enkelt bla mellom et utvalg elever.                                                                    |
| Undervisninggrupper | <ul> <li>Jeg finner fraværsoversikten i mine<br/>undervisninggrupper.</li> </ul>                       |
|                     | <ul> <li>Jeg vet hvordan jeg skriver ut en elevliste fra<br/>undervisningsgruppeoversikten.</li> </ul> |
| Egen ansettelse     | Jeg vet hvordan jeg melder mitt eget fravær/søker<br>om normision                                      |
|                     | $\Box$ log yet by a finner oversikt over eget frevær                                                   |
|                     |                                                                                                    |
|                     | Jeg vet hvor jeg sjekker egen beskjeftigelse.                                                          |
|                     | Jeg vet hvordan jeg aksepterer en vikartime.                                                           |

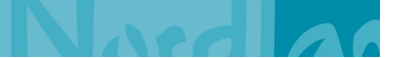